## iObservation Academy Online Courses and Learning Management Quick Start Guide for Participants

## **Course Information: Element Study Part 1**

This self-paced online course is designed to allow you to set a custom learning path based upon your Pre-Assessment results, which you will take in the first module. Although your individualized learning path may not include each of the course modules, you will have access to all of the modules should you wish to review any of the Design Questions or Elements. Please note that all participants are required to complete Modules 1-11 and receive a score of at least 80% on the Post Test in order to receive credit for the course. (20 inservice point)

**₽** •

## **Directions for opening an iObservation Account**

1. Navigate to <a href="https://www.effectiveeducators.com/">https://www.effectiveeducators.com/</a>

ttps://www.effectiveeducators.com/

**2.** Log into iObservation using your regular login information.

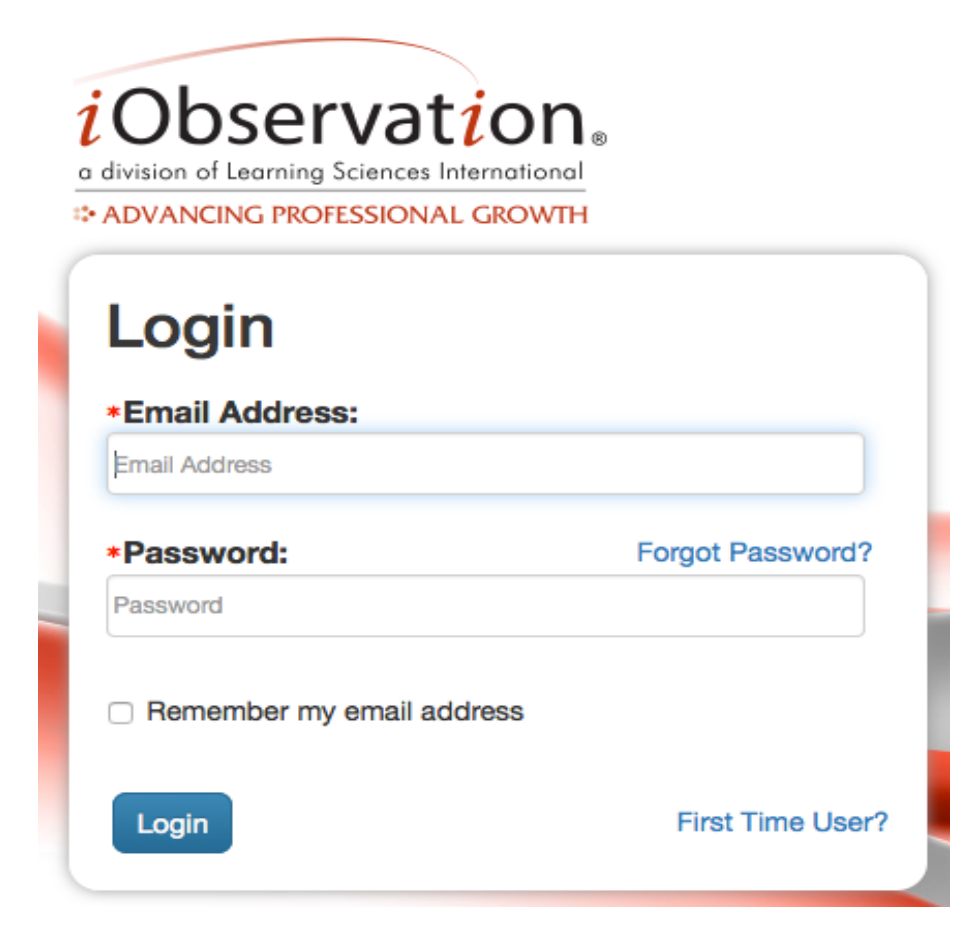

**3.** Select the **"Growth"** tab and then, **"Academy"** from the dropdown menu.

| e distates d'Escelay Sciences International<br>D. ADVANCING PROFESSIONAL GROWTH | ALL.                                | S. S.                                   |                                          |
|---------------------------------------------------------------------------------|-------------------------------------|-----------------------------------------|------------------------------------------|
| Home Observations - Collaborate -                                               | Growth - Resource                   | Library Reports Evaluations             | + Manage +                               |
| Welcome, Lynda Lou                                                              | Plans<br>Completed Plans<br>Academy |                                         |                                          |
| You were previously logged into the system at a                                 | Assessments                         | her browser and did not log out. The lo | gin from that location has been removed. |
| Alerts:                                                                         | Assossm                             | ents:<br>inc.with Ancient               |                                          |

**4.** Click on the "Don't know your password?" link below.

|                               | ✔ 🏛        |
|-------------------------------|------------|
| Online Courses and Learning A | Aanagement |
|                               |            |
|                               |            |
| Email Password                |            |

- **5.** When the next screen appears, enter your CAB email address, and click request password.
- **6.** You will receive an email in CAB with a link and prompts to reset your password. (Please be patient as this email may take a while to get through the SBBC firewall).
- Once you follow the prompts, enter the same password that you used in Step 1 to login to iObservation.

| Change login p<br>lenglish@learn | assword for<br>ingsciences.com | TObservation<br>ACADEMY |
|----------------------------------|--------------------------------|-------------------------|
| lenglish@learningscience         | es.com                         |                         |
| Confirm New Password:            |                                |                         |
|                                  | Update Password                |                         |
|                                  |                                |                         |

**8.** You will then be taken to the iObservation Academy log in page.

| <i>i</i> Observat <i>i</i> or | n                     |
|-------------------------------|-----------------------|
| ACAL                          |                       |
| ACAL                          |                       |
| Online Courses ar             | nd Learning Managemen |
|                               |                       |
|                               |                       |
|                               |                       |
| Email                         | Password              |
| Email                         | Password              |

**9.** Once you have completed this process you will be able to locate the iObservation Academy under **Growth** whenever you log in to iObservation.